## วิธีการใช้ระบบค้นหารหัสนักศึกษา

เมื่อคุณเลือกที่เมนู "ความช่วยเหลือ" ระบบจะเปิดหน้าจอของระบบความช่วยเหลือขึ้นมา ซึ่งมีหัวข้อย่อยทั้งหมด 4 ข้อ คือ

- ค้นหารหัสนักศึกษา, ชื่อ สกุล, แถวที่ ลำดับ และ สถานะในการกรอกข้อมูล
- แจ้งปัญหาในการใช้งานระบบ
- วิธีเข้าสู่ระบบ
- วิธีการใช้งานระบบค้นหารหัสนักศึกษา

## ดังภาพตัวอย่าง

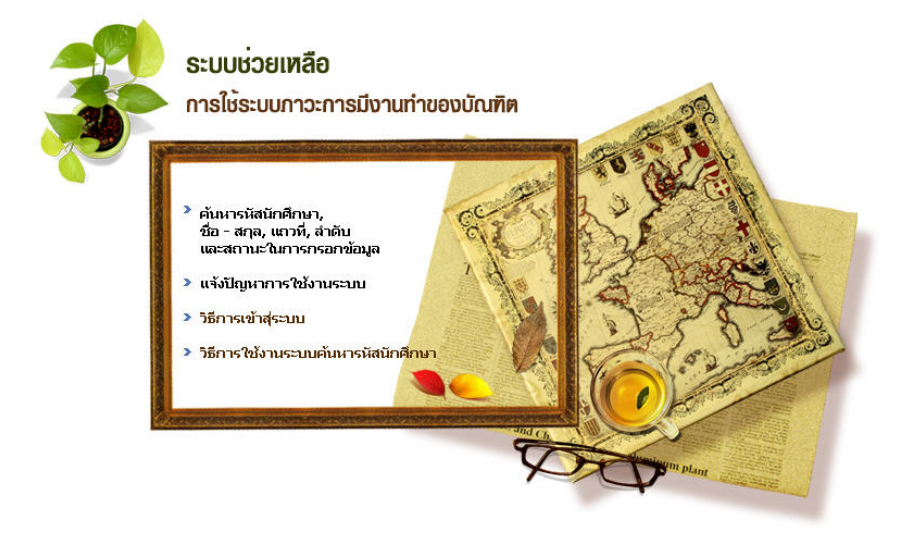

ให้ท่านเลือกที่หัวข้อที่ 1 คือ "ค้นหารหัสนักศึกษา, ชื่อ – สกุล, แถวที่ ลำดับ และ สถานะ ในการกรอกข้อมูล"

จากนั้นระบบจะแสดงกรอบรับข้อมูล แทนที่หน้าจอเดิม ดังภาพตัวอย่าง

| ค้นจากชื่อ หรือ นามสกุล<br><br>เริ่มต้นหา | คุณส<br>ดังนี้<br>1 |
|-------------------------------------------|---------------------|
|                                           | 2                   |

คุณสามารถใช้ระบบได้โดยมีขั้นตอน ดังนี้

- ระบุชื่อ หรือนามสกุล (อย่างใด อย่างหนึ่ง) ในช่องรับข้อความ
- 2. คลิกเมาส์ที่ปุ่ม "เริ่มค้นหา"
- 3. ระบบจะทำการค้นหารายชื่อ

บัณฑิตที่ใกล้เคียงกับคีย์เวิร์ด(ชื่อ หรือนามสกุลที่คุณระบุ) มาแสดงให้

คุณสามารถดูรหัสนักศึกษาของคุณได้จากคอลัมภ์ "รหัสนักศึกษา" และทั้งนี้ระบบจะแสดง แถวที่ – ลำดับ ในการรับปริญญา และ สถานะการกรอกข้อมูลให้ทราบด้วย ท่านสามารถตรวจสอบสถานะการกรอกข้อมูลของท่าน ได้จากส่วนนี้เช่นกัน

## <u>ขั้นตอนดังภาพ</u>

|               | ค้นจากชื่อ <mark>หรือ</mark> นามสกุล |  |
|---------------|--------------------------------------|--|
| $\rightarrow$ | กรว[<br>เริ่มต้นหา                   |  |
|               |                                      |  |

|   | ทบจำเ | พบจำนวน 6 รายการ |                     |                              |        |          | ┥ กลับไปค้นทาใหม่ |                    |
|---|-------|------------------|---------------------|------------------------------|--------|----------|-------------------|--------------------|
|   | ที่   | รหัสนักศึกษา     | ชื่อ - สกุล         | คณะ                          | แถวที่ | สำดับที่ | ปีจบ              | สถานะการกรอกข้อมูล |
|   | 1     | 48132810101      | กรวินท์ บุญเทียม    | คณะเทคโนโลยีอุทสาหกรรม       | 1      | 19       | 2550              | กรอกสมบูรณ์        |
| 0 | 2     | 48132810203      | จักรวัฒน์ แจ่มสว่าง | คณะเทคโนโลยีอุทสาหกรรม       | 2      | 21       | 2550              | กรอกสมบูรณ์        |
|   | 3     | 48123020105      | กรวิกา อวดสม        | คณะมนุษยศาสตร์และสังคมศาสตร์ | 25     | 36       | 2551              | กรอกสมบูรณ์        |
|   | 4     | 48134070301      | กรวิกา วงศ์นันตา    | คณะวิทยาการจัดการ            | 27     | 16       | 2550              | กรอกสมบูรณ์        |
|   | 5     | 47124010302      | กรวิทย์ วงค์ทัะ     | คณะวิทยาการจัดการ            | 27     | 17       | 2550              | กรอกสมบูรณ์        |
|   | 6     | 48124070202      | กรวิภา เมทา         | คณะวิทยาการจัดการ            | 2      | 13       | 2551              | กรอกสมบูรณ์        |

## หมายเหตุ :

ทั้งนี้หากไม่พบชื่อของคุณนั้นอาจเป็นไปได้ว่าคุณไม่มีรายชื่อเป็นบัณฑิตที่จะเข้ารับพระราชทาน ปริญญาบัตรในปีนี้ กรุณาตรวจสอบกับฝ่ายทะเบียน